# HTML 表单的应用

1.设计会员登录页面

(1)页面基本信息编写

选择"文件"→"新建"→"项目"菜单,弹出"新建项目"对话框。在左侧"最近的 母版"列表中选择"Visual C#"类型节点,在窗口右侧选择"ASP.NET Web 应用程序",在 "名称"文本框中输入项目名称 "exercise5",单击"浏览"按钮选择合适的存储路径,单 击"确定"按钮,创建一个新的 Web 项目。

在解决方案资源管理器中,右击项目名称 "exercise5",弹出快捷菜单,选择 "添加" → "新建项",选择 "HTML 页",在名称文本框内输入文件名为 denglu.html,单击 "添加" 按钮向项目中添加一个新的静态页面。

□ 设计 □ 拆分 回源 "源"按钮切换到代码编写模式,分别对 denglu.html 点击 页面编写标题为: "会员登录"; 背景颜色为 ""#EBF2FC"; 默认字体颜色: "#004080", 代 码如下: <html > <head> <meta http-equiv="Content-Type" content="text/html; charset=utf-8" /> <title>会员登录</title> </head> <body bgcolor="#EBF2FC" text="#004080"> </body> </html> (2) 插入表单 在页面主体部分用 html 编写创建一表单,并设置表单各种属性(名称: forml;处理程 序为 "test.html"; 传送方法为 post; id 为 form1), 具体代码为:

<body bgcolor="#EBF2FC" text="#004080">

<form id="form1" name="form1" method="post" action="test.html">

</form>

</body>

(3) 插入布局表格

点击 **记设计 口拆分 回源** "设计"按钮切换到页面设计模式,如图 4-1 所示,制作 4 行 2 列的表格,设置表格的相关属性代码如下:

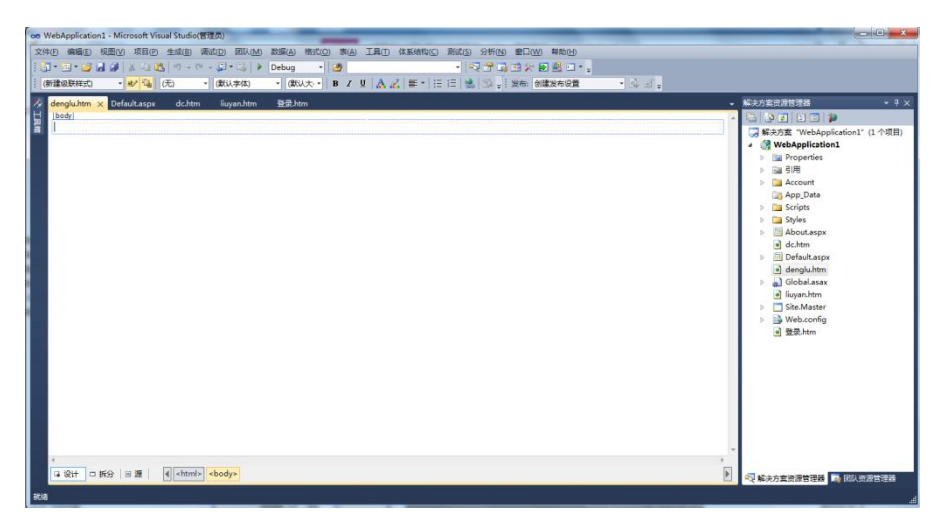

图 4-1 创建新表单

| ≦入表格 20 mm × 20 mm × |                                                                                                    |
|----------------------------------------------------------------------------------------------------|----------------------------------------------------------------------------------------------------|
| 行数(R): 4 🔄 列数(M): 2                                                                                                    |                                                                                                    |
| 布局                                                                                                    |                                                                                                    |
|                                                                                                    |                                                                                                    |
| 対介力氏(の). 私収 ■ 目接見後(の).                                                                                                    | on WebApplication1 - Microsoft Visual Studio(前提高)                                                                                                    |
| 浮动(ア): 默认 💌 400 🔍 原素(2)                                                                                                    | 文件(1) 時後に) 死臣(2) 生成(5) 準成(5) 運成(5) 運成(5) 運ん(4) 形形(4) 形形(3) 準(4) 工具(1) ほどは称(2) 形形(3) 部分(4) 部分(4)                                                                                                    |
|                                                                                                    | [1]*1]*2]*2]*2]#12[2]*2]*2]*2]*2]*2#2 * [2]#2.8(1) * (2)*3(2)#2(2)*3(2)#2(2)*3(2)#2(2)*3(2)#2(2)#2(2)#2(2)#2(2)#2(2)#2(2)#2(2)#                                                                                                    |
| 単元俗村起 (1):    マ 目指定高度 (5):                                                                                                    | [+由助+ · ●/ G (D · (数以字4) · 数以方 · 数以方 · 田田方 · 田田方 · 田方 · 田 · 田                                                                                                    |
| 単元格间距(S): 2 😌 🔽 🖓 🛛 🖓 🖓                                                                                                    | danglukan' x the test of the test of the test of the test of the test of the test of the test of the test of the test of the test of the test of the test of the test of the test of the test of the test of the test of the test of test of test of t |
| □ 自分比 (0)                                                                                                    | 第/中国新教授中村 (#2014) · (二合共単元地A0)                                                                                                    |
| 2框                                                                                                    | - (/style>)<br>(/style>)<br>道 15()单元相(5)。                                                                                                    |
| 粗细(Z): 0 🔄                                                                                                    | <pre>&gt;: cbody bpcolor="#EME2PC" text="#D04080"&gt; B50808(P)</pre>                                                                                                    |
| **** m                                                                                                    | (table class="style1") dz Telefond(10)<br>(t) (t) (t) (t) (t) (t) (t) (t) (t) (t)                                                                                                    |
|                                                                                                    | (td) (td) (td) (td) (td) (td) (td) (td)                                                                                                    |
| □折叠表格边框 (A)                                                                                                    | (rd)                                                                                                    |
| <b>片景</b>                                                                                                    | - (/t)                                                                                                    |
| 颜色(0): ▼                                                                                                    | (tr)                                                                                                    |
| 一 件用我目的H an                                                                                                    | Aubry: (/td)<br>(td)                                                                                                    |
|                                                                                                    | 10 % + *                                                                                                    |
| 潮見ゆ)    周注(1)                                                                                                    |                                                                                                    |
| 段置                                                                                                    |                                                                                                    |
| 🔄 设为新表格的默认值 🕅                                                                                                    |                                                                                                    |
|                                                                                                    |                                                                                                    |
| 确定 取消                                                                                                    |                                                                                                    |
|                                                                                                    |                                                                                                    |

#### 图 4-2 创建表格

## 图 4-3 合并单元格

设置所有单元格高度为45,设置第一列单元格宽度为30%,在设计模式中选择表格第 一行,单击右键选择"表"一"修改"一"合并单元格"选项合并第1行单元格,并设置第 1行标题行的背景颜色(bgcolor="#AABFFF")如图424所示,以同样的方法合并第4行单 元格。

在第一行内输入表头"会员登录"并设置加粗;在第2行和第3行第一个单元格分别输入"用户名"和"密码"并加粗字体,效果如图4-4所示。

|      | 会员登录 |
|------|------|
| 用户名: |      |
| 密码:  |      |

# 图 4-4 登录表格

(4) 插入表单元素

点击 "设计 **小** 拆分 **》** "拆分" 按钮切换到拆分模式,如图 4-5 所示,点击使光标移到第 2 行第 2 个单元格,同时在相应光标所在的代码位置编写用来输入"用户名"的文本框;以同样的方法编写输入"密码"的文本框和"提交""重置"按钮,并适当调整位置和大小,最终效果如图 4-1 所示,具体部分代码如下:

<!--添加输入用户名的文本框-->

<input type="text" name="userName"/>

<!--添加输入密码的文本框以及输入密码说明-->

<input type="password" name="password" /><font color="#FF0000">(密码须大于 6 位)</font><!--添加提交和重置按钮-->

<input type="submit" name="button1" value="提交" />

<input type="reset" name="reset1" value="重置" />

| WebApplication1 - Microsoft Visual Studio(ELED)                                               |                                                                                                    |                                                     |
|-----------------------------------------------------------------------------------------------|----------------------------------------------------------------------------------------------------|-----------------------------------------------------|
| 文件(F) 编辑(E) 视图(V) 项目(P) 生成(B) 调试(D) 团队(N                                                      | A) 数据(A) 格式(O) 工具(T) 体系结构(C) 测试(S) 分析(N) 窗口(W) 報助(H)                                                                                                    |                                                     |
| : 📴 • 🖼 • 🚰 🛃 🛔 🖕 🚵 🖄 • • ભ • 📮 • 🖳                                                           | 🕨 Debug 🔹 🖄 🕐 👘 🖄 🗠 🖕                                                                                                    |                                                     |
| 🔄 課 課 📜 😫 🛛 XHTML 1.0 Transitic 🔹 🔇 🖕 🖞 发布:                                                   | 创建发布设置 🔹 🛁 🚽 🗸                                                                                                    |                                                     |
| 🎋 denglu.htm 🗙                                                                                |                                                                                                    | - 解决方案资源管理器 → 平 ×                                   |
| 客户端对象和事件                                                                                      | * (无事件)                                                                                                    |                                                     |
| <pre>21</pre>                                                                                 | P名: 〈/strong>〈/td〉<br>〈/td〉<br>imbep;&mbep m3: 〈/strong>〈/td〉<br>ord' />(font color="#FF0000">(密局須大子合位) 〈/font>〈/td〉<br>ter'〉<br>value="提交" />kmbep;&mbep&mbep<br>alue="提交" />kmbep;&mbep&mbep<br>alue="提交" />kmbep;&mbep&mbep<br>alue="提交" />kmbep;&mbep&mbep<br>alue="提交" />kmbep;&mbep&mbep<br>alue="提交" />kmbep;&mbep&mbep<br>alue="提交" />kmbep;&mbep&mbep<br>alue="提交" />kmbep;&mbep&mbep<br>alue="提交" />kmbep;&mbep&mbep<br>alue="提交" />kmbep;&mbep&mbep<br>alue="提交" />kmbep;&mbep&mbep<br>alue="提交" />kmbep;&mbep&mbep<br>alue="提交" />kmbep;&mbep&mbep<br>alue="提交" />kmbep;&mbep&mbep&mbep<br>alue="提交" />kmbep;&mbep&mbep&mbep<br>alue="提交" />kmbep;&mbep&mbep&mbe |                                                     |
|                                                                                               | table                                                                                                    | ▲ 属性 <del>▼                                  </del> |
|                                                                                               | 会员登录                                                                                                    | <tr></tr>                                           |
|                                                                                               |                                                                                                    |                                                     |
|                                                                                               |                                                                                                    |                                                     |
|                                                                                               | 用户名:                                                                                                    | (Id) Alian                                          |
|                                                                                               |                                                                                                    | BgColor                                             |
|                                                                                               | · 密码须大于6位)                                                                                                    | Char E                                              |
|                                                                                               |                                                                                                    | Class                                               |
|                                                                                               |                                                                                                    | Dir ltr                                             |
|                                                                                               | 1                                                                                                    | Lang                                                |
|                                                                                               |                                                                                                    | RunAt +                                             |
| •                                                                                             |                                                                                                    | (Id)                                                |
| □ 设计 □ 拆分 回 源   ④ <html> <body> <fo< th=""><th>rm#form1&gt;</th><th></th></fo<></body></html> | rm#form1>                                                                                                    |                                                     |
| 就绪                                                                                            |                                                                                                    | 行 20 列 80 字符 77 Ins                                 |

图 4-5 拆分模式

(5) 登录页面完整代码如下:

<body bgcolor="#EBF2FC" text="#004080">

<form id="form1" name="form1" method="post" action="test.html">

```
<strong>会员登录 </strong>
```

<strong>用户名: </strong>

<input type="text" name="userName"/>

<strong>密&nbsp;&nbsp;%nbsp; 码: </strong>

<input type="password" name="password" /><font color="#FF0000">(密码须大于 6 位)</font>

>

<input type="submit" name="button1" value="提交" />&nbsp;&nbsp;&nbsp; <input type="reset" name="reset1" value="重置" />

</form>

</body>

## 1.设计留言板页面

(1) 页面基本信息编写

在解决方案资源管理器中,右击项目名称 "exercise5",弹出快捷菜单,选择 "添加" → "新建项",选择 "HTML 页",在名称文本框内输入文件名为 liuyan.htm,单击 "添加" 按钮向项目中添加一个新的静态页面。

点击 **"源"**按钮切换到代码编写模式,分别对 liuyan.html 页面编写标题为:"留言板";背景颜色为""#EBF2FC";默认字体颜色: "#004080"。

(2) 编写表单

应用类似于设计会员登录页面第2步的方法,为"留言板"页面用<form></form>标记 添加表单。

(3) 插入布局表格

应用类似于设计会员登录页面第3步的方法,添加一个8行2列的表格,表格宽度为 600,设置表格的其他属性,并给表格添加相关文字,如图4-6所示。

| 留言板      | 田古牧      |  |  |  |  |
|----------|----------|--|--|--|--|
| *姓名:     | *姓名:     |  |  |  |  |
| 性别:      | 性别:      |  |  |  |  |
| 年龄:      | 年龄:      |  |  |  |  |
| 职业:      | 职业:      |  |  |  |  |
| *E-mail: | *E mail. |  |  |  |  |
| 图片上传:    |          |  |  |  |  |
| *留言:     | 图万上1专:   |  |  |  |  |
|          | *留言:     |  |  |  |  |

图 4-6 留言板表格图

#### 4-7 插入文本框

(4) 插入表单元素

分别在"姓名"、"年龄"、"职业"、"E-mail"后插入文本框,插入后如图 4-7 所示,具体代码如下:

<input type="text" name="userName" size="15"/>

<input type="text" name="age" size="8" maxlength="2" />

<input type="text" name="job" size="20"/>

<input type="text" name="mail" size="20"/>

在"性别"单元格后添加选择男女的单选框,效果如图 4-11,代码如下:

男 <input type="radio" name="sex" value="male" checked="checked"/>

女<input type="radio" name="sex" value="female" />

在"图片上传"后面添加上传图片的文件域标签,效果如图 4-8 所示,代码如下; <input type="file" name="imageFile" size="30"/>

|      | 留言板  | 职业:      |    |
|------|------|----------|----|
| *姓名: |      | *E-mail: |    |
| 性别:  | 男⊙女○ | 图片上传: [  | 浏览 |
| 年龄:  |      | *留言:     |    |

图 4-8 添加单选框

图 4-9 添加文件域

在"留言"后面单元格添加文本域标签,具体代码如下:

<textarea name="textarea" id="textarea" cols="45" rows="5"></textarea>

在最后一行添加按钮"提交""和"重置",并用"&nbsp"适当调整两个按钮之间的距离, 代码如下: <input type="submit" name="button1" value=" 提 交 "

/>

<input type="reset" name="button2" value="重置" />

(5) 留言板页面完整代码如下:

<body bgcolor="#EBF2FC" text="#004080">

<form id="form1" name="form1" method="post" action="">

```
留言板
```

```
<font color="#FF0000">*</font>姓名:
```

<input type="text" name="userName" size="15"/>

```
性别:
```

男

<input type="radio" name="sex" value="male" checked="checked"/>

女<input type="radio" name="sex" value="female" />

```
年龄: 

<input type="text" name="age" size="8" maxlength="2" />
```

```
职业: 
 <input type="text" name="job" size="20"/>
<font color="#FF0000">*</font>E-mail: 
 <input type="text" name="mail" size="20"/>
<font color="#FF0000"></font>图片上传: 
 <input type="file" name="imageFile" size="30"/>
<font color="#FF0000">*</font>留言: 
 <textarea name="textarea" id="textarea" cols="45" rows="5"></textarea>
 <input type="submit" name="button1" value="
```

提交" />

<input type="reset" name="button2" value="重置" />

</body>

3.设计同创科技有限公司客户在线调查页面

(1) 页面基本信息编写

在解决方案资源管理器中,右击项目名称 "exercise5",弹出快捷菜单,选择 "添加" → "新建项",选择 "HTML 页",在名称文本框内输入文件名为 diaocha.htm,单击 "添加" 按钮向项目中添加一个新的静态页面。

点击 **"源"**按钮切换到代码编写模式,分别对 diaocha.html 页面编写标题为:"同创科技有限公司客户在线调查";背景颜色为""#EBF2FC";默认字体 颜色: "#004080"。

(2) 编写表单

应用类似于设计会员登录页面第2步的方法,为"diaocha.htm"页面用<form></form> 标记添加表单。

(3) 插入布局表格

应用类似于设计会员登录页面第3步的方法,添加一个14行2列的表格,表格宽度为800,设置表格的其他属性,并给表格添加相关文字,如图4-10所示。

| 同创科技有限公司客户在线调查                    |  |  |  |  |
|-----------------------------------|--|--|--|--|
| *姓名:                              |  |  |  |  |
| 性别:                               |  |  |  |  |
| 单位:                               |  |  |  |  |
| 职务:                               |  |  |  |  |
| 电话:                               |  |  |  |  |
| 地址:                               |  |  |  |  |
| 邮编:                               |  |  |  |  |
| *E-mail:                          |  |  |  |  |
| 您对本公司的产品满意度:                      |  |  |  |  |
| 您对本公司的服务态度评价:                     |  |  |  |  |
| 您对哪些方面的产品感兴趣?:                    |  |  |  |  |
| 您认为本公司工作中,主要存在什么问题?还有哪些方面有待进一步改善: |  |  |  |  |

#### 图 4-10 布局表格

(4) 插入表单元素——文本框

分别在"姓名"、"单位"、"职务"、"电话"、"地址"、邮编、"E-mail" 后插入文本框, 插入后如图 4-11 所示, 具体代码如下:

<input type="text" name="userName" size="15"/><!--输入姓名文本框-->

<input type="text" name="company" size="20"/><!--输入单位文本框 -->

<input type="text" name="job" size="20"/><!--输入职务文本框-->

<input type="text" name="tel" size="20"/><!--输入电话文本框-->

<input type="text" name="address" size="20"/><!--输入地址文本框-->

<input type="text" name="code" size="20"/><!--输入邮编文本框-->

<input type="text" name="mail" size="20"/><!---输入电子邮件文本框-->

# 同创科技有限公司客户在线调查

| *姓名:                              |  |
|-----------------------------------|--|
| 性别:                               |  |
| 单位:                               |  |
| 职务:                               |  |
| 电话:                               |  |
| 地址:                               |  |
| 邮编:                               |  |
| *E-mail:                          |  |
| 您对本公司的产品满意度:                      |  |
| 您对本公司的服务态度评价:                     |  |
| 您对哪些方面的产品感兴趣?:                    |  |
| 您认为本公司工作中,主要存在什么问题?还有哪些方面有待进一步改善: |  |

# 图 4-11 插入文本框

(5) 插入表单元素——单选框

在"性别"单元格后添加选择男女的单选框,代码如下:

男 <input type="radio" name="sex" value="male" checked="checked"/>

女<input type="radio" name="sex" value="female" />

在第 10 行 "您对本公司的产品满意度:"后面单元格添加满意度调查单选框,效果如图 4-15,代码如下:

很满意<input type="radio" name="radio1" value="radio1" checked="checked"/> 满意<input type="radio" name="radio1" value="radio2" /> 基本满意<input type="radio" name="radio1" value="radio3" /> 一般<input type="radio" name="radio1" value="fradio4" /> 差<input type="radio" name="radio1" value="radio5" /> 很差<input type="radio" name="radio1" value="radio6" />

|                                   | 同创科技有限公司客户在线调查                  |
|-----------------------------------|---------------------------------|
| *姓名:                              |                                 |
| 性别:                               | 男 ⊙ 女 ○                         |
| 单位:                               |                                 |
| 职务:                               |                                 |
| 电话:                               |                                 |
| 地址:                               |                                 |
| 曲3编。                              |                                 |
| *E-mail:                          |                                 |
| 您对本公司的产品满意度:                      | 很满意 ◎ 満意 ○ 基本満意 ○ 一般 ○ 差 ○ 很差 ○ |
| 您对本公司的服务态度评价:                     |                                 |
| 您对哪些方面的产品感兴趣?:                    |                                 |
| 您认为本公司工作中,主要存在什么问题?还有哪些方面有待进一步改善: |                                 |

# 图 4-12 添加单选框

(6) 插入表单元素——菜单

在第 11 行"您对本公司的服务态度评价:"后面单元格添加下拉菜单,并设置下拉菜单 默认选项为"良好",效果如图 4-13,代码如下:

<select name="select" id="select">

<option>优秀</option>

<option selected="selected">良好</option>

<option>中等</option>

<option>差</option>

</select>

| 您对本公司的产品满意度:  | 很满意 | ۲ | 满意 | 0 | 基本满意 | 0 | 一般 | 0 | 差 | 0 | 很差 | 0 |
|---------------|-----|---|----|---|------|---|----|---|---|---|----|---|
| 您对本公司的服务态度评价: | 良好  |   |    |   |      |   |    |   |   |   |    |   |

```
图 4-13 添加菜单
```

| 您对本公司的产品满意度:   | 很满意 ⊙ 满意 ○ 基本满意 ○ 一般 ○ 差 ○ 很差 ○       |
|----------------|---------------------------------------|
| 您对本公司的服务态度评价:  | 良好 🖌                                  |
| 您对哪些方面的产品感兴趣?: | 个人PC 🗌 数码 🔲 服务器 🗌 网络设备 🗌 软件 🗌 办公室设备 🗌 |

图 4-14 添加复选框

(7) 插入表单元素——复选框

在第12行"您对哪些方面的产品感兴趣?"后面单元格添加复选框,效果如图4-14,

代码如下:

个人 PC<input type="checkbox" name="checkbox" id="checkbox" />

数码 <input type="checkbox" name="checkbox2" id="checkbox2" />

服务器<input type="checkbox" name="checkbox3" id="checkbox3" />

网络设备<input type="checkbox" name="checkbox4" id="checkbox4" />

软件<input type="checkbox" name="checkbox5" id="checkbox5" />

办公室设备<input type="checkbox" name="checkbox6" id="checkbox6" />

(8) 插入表单元素——文本区域

在第 13 行"您认为本公司工作中,主要存在什么问题?还有哪些方面有待进一步改善?" 后面单元格添加文本区域,效果如图 4-15,代码如下:

<textarea name="textarea" id="textarea" cols="45" rows="5"></textarea>

|                                       | 同创科技有限公司家户在线调查                        |
|---------------------------------------|---------------------------------------|
|                                       |                                       |
| *姓名:                                  |                                       |
| 性别:                                   | 男 ◎ 女 〇                               |
| 单位:                                   |                                       |
| 职务:                                   |                                       |
| 电话 <mark>:</mark>                     |                                       |
| 地址:                                   |                                       |
| 由6编:                                  |                                       |
| *E-mail:                              |                                       |
| 您对本公司的产品满意度:                          |                                       |
| 您对本公司的服务态度评价:                         | 良好 ❤                                  |
| 您对哪些方面的产品感兴趣?                         | 个人PC □ 数码 🔲 服务器 🔲 网络设备 🗌 软件 🔲 办公室设备 🔲 |
| 您认为本公司工作中,主要存在什么问<br>题?还有哪些方面有待进一步改善? |                                       |

图 4-15 给 13 行添加文本区域后效果

(9) 插入表单元素——按钮

在表格最后一行插入两个按钮,分别设置为"提交"和"重置",适当调整两个按钮之间的距离,具体代码如下:

<input type="submit" name="button1" value=" 提 交
/>&nbsp;&nbsp;&nbsp;&nbsp;

<input type="reset" name="button2" value="重置" />

(10) 在线调查页面完整代码如下:

<body bgcolor="#EBF2FC" text="#004080">

<form id="form1" name="form1" method="post" action="">

<h3>
同创科技有限公司客户在线调查</h3>

>

```
<font color="#FF0000">*</font>姓名: 
   <input type="text" name="userName" size="15"/>
  性别: 
   男
    <input type="radio" name="sex" value="male" checked="checked"/>
   女<input type="radio" name="sex" value="female" />
    单位: 
   <input type="text" name="company" size="8" maxlength="2" />
  职务: 
   <input type="text" name="job" size="20"/>
  电话: 
   <input type="text" name="tel" size="20"/>
  地址: 
   <input type="text" name="address" size="20"/>
  邮编: 
   <input type="text" name="code" size="20"/>
  <font color="#FF0000">*</font>E-mail: 
   <input type="text" name="mail" size="20"/>
  您对本公司的产品满意度: 
   很满意
    <input type="radio" name="radio1" value="radio1" checked="checked"/>
满意
<input type="radio" name="radio1" value="radio2" />
基本满意
```

```
<input type="radio" name="radio1" value="radio3" />
   一般
   <input type="radio" name="radio1" value="fradio4" />
   差
   <input type="radio" name="radio1" value="radio5" />
   很差
   <input type="radio" name="radio1" value="radio6" />
      您对本公司的服务态度评价: 
       <select name="select" id="select">
           <option>优秀</option>
           <option selected="selected">良好</option>
           <option>中等</option>
           <option>差</option>
        </select>
      您对哪些方面的产品感兴趣? 
       个人 PC<input type="checkbox" name="checkbox" id="checkbox"
           数码
           <input type="checkbox" name="checkbox2" id="checkbox2" />
           服务器
           <input type="checkbox" name="checkbox3" id="checkbox3" />
           网络设备
           <input type="checkbox" name="checkbox4" id="checkbox4" />
           软件
           <input type="checkbox" name="checkbox5" id="checkbox5" />
           办公室设备
           <input type="checkbox" name="checkbox6" id="checkbox6" />
          您认为本公司工作中,主要存在什么问题?还有
哪些方面有待进一步改善?
       <textarea name="textarea" id="textarea" cols="45" rows="5"></textarea>
       <input type="submit" name="button1" value="
提交" />     
          <input type="reset" name="button2" value="重置" />
```

 $\geq$ 

</form>
</body>